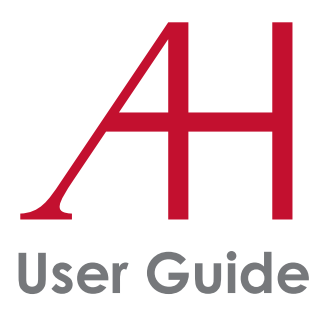

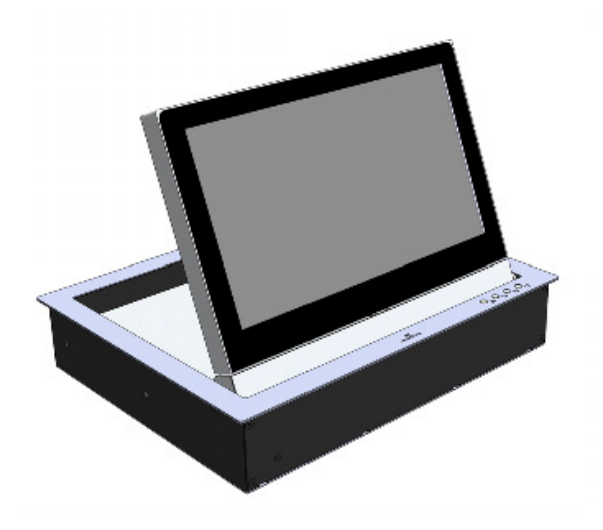

# Dynamic3Reverse

HDCP compliant aluminium foldable and rotatable motorised monitors

Technology Serving Design

Danish craftmanship Mediterranean soul

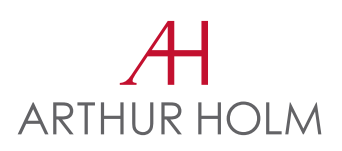

# TABLE OF CONTENTS

| regulations and security      | 5  |
|-------------------------------|----|
| SAFETY INSTRUCTIONS           | 5  |
| system description            | 7  |
| CONTROLS                      | 10 |
| OSD MENU                      | 12 |
| ISD MENU                      | 15 |
| INPUT CONNECTORS              | 21 |
| AHnet PROTOCOL                | 23 |
| VIDEO SIGNALS                 | 27 |
| AHLink                        | 28 |
| INFORMATION ON DISPOSAL       | 31 |
| WARRANTY TERMS AND CONDITIONS | 32 |

# WELCOME

Thank you very much for purchasing an Arthur Holm product.

Please, read these installation and operating instructions carefully and keep them in a safe place for future consultations.

We remain at your entire disposal if you have any suggestions.

Henrik Holm

General Manager hholm@albiral.com

# **ABOUT US**

#### The Company

Arthur Holm has its origins in the Danish furniture designer Jorgen Alex Jensen, who was active during the sixties and the seventies. His design inspiration and his concept of ergonomics have been continued by his family, who is the design force behind Arthur Holm product range. The result of combining Scandinavian design tradition with Mediterranean creativity, flexibility and emotion is a wide product range built on more than 25 years of craftsmanship.

Arthur Holm offers a professional product range where tomorrow's technology is shaped into valued materials with design flexibility and customisation, specially created to enhance communication in reception, collaboration, conference and meeting areas.

#### The art of customisation

Arthur Holm offers a range of ingenious products whose designs are based on quality materials and the latest technology. Products which endow meeting and conference rooms with silent, ergonomic, innovative and aesthetic solutions that integrate into the furniture, hang from the walls as works of art or are used as interactive points of information.

#### The world of Arthur Holm

Arthur Holm offers a selection of unique, elegant, versatile, flexible and ergonomic products that are being used in meeting and conference rooms, reception areas, auditoriums and public zones of leading companies throughout the world.

The numbers speak for themselves! We currently own 33 product patents, have presence in over 45 countries with products and solutions inmore than 25,000 installations.

It will be our pleasure to work with you, designing your unique and personalised environment. Our broadcast electronic engineers will provide the latest technology while our design team will offer you the most exclusive appearance.

Our team puts its heart, passion and pride in all our designs.

# **REGULATIONS AND SECURITY**

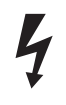

**ATTENTION:** Do not disassemble or modify the device in any way. This symbol warns of the presence of dangerous un-insulated voltages inside some of the components, of sufficient magnitude to expose people to risk of electronic shock.

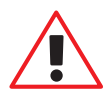

This symbol draws attention to important use and maintenance instructions in the manual that accompanies the unit.

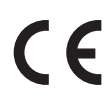

This symbol indicates that the equipment conforms to the norms established by the European Community.

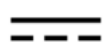

This symbol indicates D.C. current.

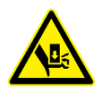

This symbol indicates that the equipment has some potential entrapment hazard parts.

# **SAFETY INSTRUCTIONS**

#### Plugs

- Do not dismantle any part of the monitor power connector.
- Disconnect the power plug from the AC outlet when the monitor is not going to be used for an indefinite period of time.

#### Power and extensions cords

- Use the appropriate power cord with the correct plug type.
- Do not overload wall outlets or power cords.
- Make sure the total ampere passed through an extension cord does not exceed the maximum allowed by the cable used.
- Do not place anything on the power cord.
- Do not locate this product where a person may walk or trip over the cord.

# **SAFETY INSTRUCTIONS**

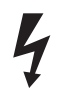

Wiring connected to hazardous voltage requires installation by qualified personnel or the use of ready-made flexible cables.

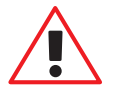

For your security, your equipment must be connected to an electrical outlet with grounding connection protection.

Since the plug is used to disconnect the device, the operating electrical outlet must be in an easily accessible place.

#### Environment

- Install the equipment on an elevated, flat surface.
- Install the equipment in a ventilated area.
- Avoid exposing the equipment to:
  - Rain or water
  - Excessive heat, cold or humidity
  - Area exposed to direct sunlight
  - Dirty areas
  - · Equipment generating strong magnetic fields
- Avoid placing open containers of liquid, near the equipment.
- Keep a minimum distance of 30 mm in order to have good ventilation.
- Never place above the device any sources of flames such as lighted candles, etc.
- If you are using the device in extreme weather conditions and/or tropical climates, the equipment should be installed in a room which ensures a reasonable level of temperature and humidity.
- To prevent damage the equipment must be firmly anchored to the surface, as shown on the installation instructions.

# SYSTEM DESCRIPTION

#### General

Dynamic3Reverse is a unique electrically foldable 18,5" monitor. Its tilt angle can be adjusted to any point, from flush with the desk up to 90°, and it rotates to be folded. The rotation axis is located in the area that is closer to the user and the user can select the desired tilt angle, from flush on the table to almost a vertical position, ensuring a total view on the room. The monitor can the rotate 180 degrees to be closed with the screen facing down and thus, totally protected.

The monitor has an Interactive Setup Display which provides exclusive features for remote control and adjustments. It includes HDCP compliant DVI-I and DVI-D inputs and it is extremely compact. It is ideal for interactive meetings in conference and board rooms and can be closed both with the screen facing up or down.

#### Highlights

- Adjustable viewing angle from 0° to 90°
- Can be folded with the screen facing down
- Position memory
- Interactive Setup Display
- Wireless connectivity for setup and control

# SYSTEM DESCRIPTION

#### **Available Models**

| MODEL       |
|-------------|
| AH18D3RHDGA |

#### Options

#### AH18D3RHDGA

CL (Min.5 units) Laser engraved logo

TS180HDG Projected capacitive multitouch screen

DTalk (Min.10 units) Built in DynamicTalkM

CCUSBCD3 USB passthrough

**CC2USBCD3** 2 USB passthroughs

CCUSBPowerD3 USB power

AHISBD3PT (Min.10 units) HDMI retractable passthrough

#### AH18D3RHDGA

AHDL DynamicLoop

AHDSS (Min.10 units) DynamicShare

AHHC (Min.10 units) HDMI fixed

AHDSPB Priority

CABD3 (Min.10 units) Black anodised

GFD3 (Min.10 units) Gold finish

CPD3 (Min.10 units) Painted

# SYSTEM DESCRIPTION

#### **Box Contents**

Before the installation of your monitor, please check the contents of the shipping box, it must contain the following items:

- Monitor
- Power cord
- Remote control
- Power supply 100-2 40Vac, 50-60Hz. Output 12V
- User guide

**Important note:** This device can only work with the power supply included in the shipping box. This power supply can not be replaced by any other rather than the original one.

# CONTROLS

#### Monitor movement controls

There are 4 buttons to control the screen's movements:

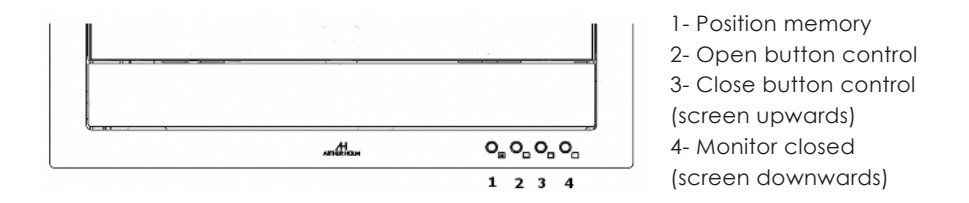

 $\bullet$  Open the monitor: Press button 2 once and the monitor will lift up to a position of 70° of tilt.

Press and hold this button until you reach the desired tilt angle. Press then button 1 for 3 seconds if you wish to memorise this position (you will hear a "Beep" and it confirms that the position has been saved).

• Close the monitor with the screen facing up: Press button 3 once. Press and hold this button until you reach the desired tilt angle. Press then button 3 for 3 seconds if you wish to memorise this position (you will hear a "Beep" and it confirms that the position has been saved).

• Close the monitor with the screen facing down: Press button 4 once.

• Memory: Press button 1 once and the monitor will lift up to the memorised position. To memorise the screen's tilt in a desired position, press and hold button 2 to lift the screen or press and hold button 3 to fold the screen. Release the button when the screen is in the desired position and press and hold button 1 for 3 seconds in order to save the position.

# CONTROLS

#### **Remote control**

| POWER | Switch ON/OFF the monitor        |
|-------|----------------------------------|
| MENU  | Activates the OSD menu on screen |
| UP    | Control up on the OSD menu       |
| DOWN  | Control down on the OSD menu     |
| LEFT  | Control left on the OSD menu     |
| RIGHT | Control right on the OSD menu    |
| 014   |                                  |

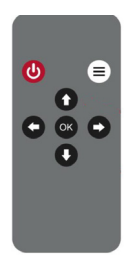

OK Selects the function on the OSD menu. When the OSD menu is not active on screen, selects the input source

# **OSD MENU**

#### Accessing the menu system

- With the OSD off, push the MENU button to activate the main OSD menu.
- Press the UP and DOWN buttons to move from one function to another. Please refer to the following sections below to view a complete list of all the functions available for the monitor.
- Press the OK button to confirm.
- When a function is selected, press the LEFT and RIGHT buttons in order to change the parameter of the function.

Press the MENU button to access to the main menu.

#### Picture

Picture Mode: Adjusts the mode of the image

- Dynamic
- Standard
- · Mild
- · User: Contrast Brightness Colour Sharpness Tint

Colour Temperature: Adjusts the colour of the image

- · Cool
- Medium
- Warm
- · User: Red Green Blue

# **OSD MENU**

Aspect Ratio: Adjusts the image aspect on screen

- · 4:3
- · 16:9
- · Zooml
- Zoom2
- Just scan

Noise Reduction: Adjusts the image noise filter

- Off
- · Low
- Medium
- High
- Default

Screen: (Only for analogue signals)

- Auto Adjust
- Horizontal Position
- Vertical Position
- Size
- · Phase

Backlight: Adjusts the backlight screen's level

Colour Range: Adjusts the colour range

- 0 255
- 16 235

# **OSD MENU**

## Option

Language: OSD language selection

Restore Factory Default: Adjusts the parameters to the initial factory parameters

Blending: OSD window transparency

- · Low
- Medium
- High
- · Off

OSD Duration: Adjusts the time that the OSD menu window remains on the screen

Software Update (USB): Port to use for firmware's upgrade.

Mirror:

- 0. Image with no flip
- 1. Vertical flip
- 2. Horizontal flip
- 3. Rotate

The Interactive Setup Display is an LCD screen located at the monitor casing inside the desk that allows the setup and provides useful diagnose and historical data of the device.

| AH<br>ARTHUR HOLM | Cycanic<br>5.4:1002266199<br>Mrthur Hole<br>94 0012.42 8<br>Arthur Hole<br>Bosti. Verlin82<br>Information                                                                                                    |                                     |
|-------------------|----------------------------------------------------------------------------------------------------|-------------------------------------|
| Safety            |                                                                                                    | Parameters                          |
|                   | Configuration       (mat, (b2))       (const, (b2))       (const, (b2)) </th <th>NEO ISD (Interactive Setup Display)</th> | NEO ISD (Interactive Setup Display) |

- To start using it -

#### • WELCOME DISPLAY & DATA :

#### 1) Bootloader Version

The display will show a Bootloader Version message (example: Bootl. Ver: 1.01). Bootloader is a program which allows the system to be able to update itself. The ISD has a Bootloader and therefore is capable of updating to new versions in order to constantly improve the user experience.

#### 2) FirmWare

Data that refers to the firmware version (FW) of the equipment (example: FW Ver = 1.32). If you wish to update the FW version, please contact us.

|   | Ar | t | h | u | r |   | н | 0 | L | m |
|---|----|---|---|---|---|---|---|---|---|---|
| F | w  | ٧ | е | r | : | 1 |   | 2 | 6 |   |

3) Serial Number

Serial number of the device (example: serial number of the device = 02658748). The serial number is stored inside each device.

| D | у | n | а | m | i | с | _ | 2 |   |   |   |   |   |   |   |
|---|---|---|---|---|---|---|---|---|---|---|---|---|---|---|---|
|   | S |   | Ν |   | : | 0 | 1 | 2 | 3 | 4 | 5 | 6 | 7 | 8 | 9 |

The serial number can also be obtained via AHnet and AHlink.

- OSD MENU -

# · AHNET (GENERAL PROTOCOL)

### CONTROLS

• The ISD will show the AHnet address which will be accompanied by an acoustic signal "BEEP" (example: Address: (001)). Once the signal has been heard, the "UP & DOWN" buttons will allow the user to scroll through all the variety of menus that the device contains. To enter into any specific menu, simply press the "C" button

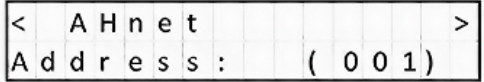

• How to modify the values within each menu? The values can be selected through the "UP & DOWN" buttons. To save the selected value, press the "OK" button or wait 3 scanned for it to be gutematically served.

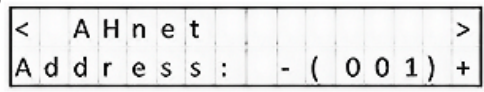

The connection through RS422 allows the control of up to 30 devices per line. The last device (an only the last one) needs to have the termination activated.

#### · MENUS GENERAL INFORMATION

1) AHnet - Adress

The address must be set from 1 to 60.

| < |   | А | н | n | e | t |   |   |   |   |   |   | > |
|---|---|---|---|---|---|---|---|---|---|---|---|---|---|
| A | d | d | r | e | s | s | : | ( | 0 | 0 | 1 | ) |   |

2) VIDEO INPUT SELECTION

The device provides the following inputs:

DVI1 = DVI-I (DVI-A and DVI1-D)DVI2= DVI-D (DVI-2D)

This menu allows the selection of 1 of these 3 inputs.

| < |   | М | 0 | n | i | t | 0 | r  |   |   |   |   |   | > |
|---|---|---|---|---|---|---|---|----|---|---|---|---|---|---|
| L | n | р | u | t | : |   | D | ۷I | _ | D | ( | 1 | ) |   |

3) MONITOR BRIGHTNESS

Brightness level (0 - 100).

| < |   | М | 0 | n | i | t | 0 | r |   |   |   |    | > |
|---|---|---|---|---|---|---|---|---|---|---|---|----|---|
| В | r | i | g | h | t | : |   |   | ( | 0 | 5 | 0) |   |

4) MONITOR CONTRAST

Contrast level (0 - 100).

| < |   | М | 0 | n | i | t | 0 | r |   |   |   |    | > |
|---|---|---|---|---|---|---|---|---|---|---|---|----|---|
| С | 0 | n | t | r | а | s | t | : | ( | 0 | 5 | 0) |   |

#### 5) MONITOR BACKLIGHT

Backlight level (0 - 100).

| < |   | M | 0 | n | i | t | 0 | r |   |   |   |    | > |
|---|---|---|---|---|---|---|---|---|---|---|---|----|---|
| в | k |   | L | i | g | h | t | : | ( | 0 | 5 | 0) |   |

6) POSITION

It is a diagnostic option that informs about the position of the device.

| < |   | Μ | 0 | n | i | t | 0 | r |   |   |   |   |    | > |
|---|---|---|---|---|---|---|---|---|---|---|---|---|----|---|
|   | Ρ | 0 | s | i | t | i | 0 | n | : | ( | 0 | 2 | 3) |   |

7) SENSORS INFORMATION

It is a diagnostic option that informs about the internal state of the sensors.

| s | 11 | 21 | 31 | 41 | 5 I | 61 | 71 | 8 |
|---|----|----|----|----|-----|----|----|---|
| I | 01 | 11 | 11 | 11 | 11  | 11 | 11 | 1 |

8) AHnet - INFORMATION

This menu is useful for programing and diagnose.

It provides information about the AHnet command that has been received by the device.

Example: AHnet = 0 (FA) 1 (01) 2 (01) 3 (01) 4 (00)

| ΑH  | n | e | t | : | 0 | ( | F | А | ) | 1 | ( | 01) |  |
|-----|---|---|---|---|---|---|---|---|---|---|---|-----|--|
| 2 ( | 0 | 1 | ) | 3 | ( | 0 | 1 | ) | 4 | ( | 0 | 0)  |  |

#### 9) UNIT OPENS

It is a diagnostic option that provides historical data.

It is very useful to analyze how the device has been used during its lifecycle and it provides information about how many movements the device has done.

| < | U | n | i | t |   | 0 | р | е | n | i | n | g | s | > |
|---|---|---|---|---|---|---|---|---|---|---|---|---|---|---|
|   | т | i | m | e | s | : | ( | 0 | 0 | 0 | 0 | 0 | ) |   |

10) UNIT STOPS

It is a diagnostic option that provides historical data. It is very useful to analyze how the device has been used during its lifecycle.

It provides information about the number of times that the device has been protected and made emergency stops.

| < | U | n | i | t |   |   |   | S | Т | 0 | Ρ | s |   | > |
|---|---|---|---|---|---|---|---|---|---|---|---|---|---|---|
|   | т | i | m | e | s | : | ( | 0 | 0 | 0 | 0 | 0 | ) |   |

#### 11) SERIAL NUMBER

Provides the device's serial number.

| < | S | е | r | i | а | Ι |   | Ν | u | m | b | e | r |   | > |
|---|---|---|---|---|---|---|---|---|---|---|---|---|---|---|---|
|   | S |   | Ν |   | : | 0 | 1 | 2 | 3 | 4 | 5 | 6 | 7 | 8 | 9 |

The serial number can also be obtained via AHnet and AHlink.

12) MONITOR DOWN

Only use this function as per manufacturer advice.

| < | М | 0 | n | i | t | 0 | r | D | 0 | W | N |   |   | > |
|---|---|---|---|---|---|---|---|---|---|---|---|---|---|---|
| 0 | n | I | у |   | f | 0 | r | s | Е | R | v | I | С | Е |

#### 13) AUTO ADJUST

Auto Mechanical Movement Calibration (AH-AMMC).

| < | А | u | t | 0 | А | d | j | u | s | t | > |
|---|---|---|---|---|---|---|---|---|---|---|---|
| Ρ | r | e | s | s | 0 | К |   |   |   |   |   |

Protocol activation: the device will make a consecutive movements series that must not be interrupted. The system will calibrate the speed and protection thresholds.

14) AHLink

Activates AHlink.

| < | А | Н | L | i | n | k |   |  |  |  | > |
|---|---|---|---|---|---|---|---|--|--|--|---|
| Ρ | r | е | s | s |   | 0 | К |  |  |  |   |

#### FIRMWARE UPDATE

To update the FW version.

To start the update, connect a PC with the APP AH\_FW (Device Setting Tool) to the device through the USB port.

Proceed with the following steps:

-Unplug the PSU -Wait for 1 minute -Press and hold the "OK" button -Plug in the PSU - A message will appear on the LCD screen when the connection is ready -Start updating the AH\_FW

#### How are you doing? Easy, right?

Now you just have to start enjoying your device 😊

# **INPUT CONNECTORS**

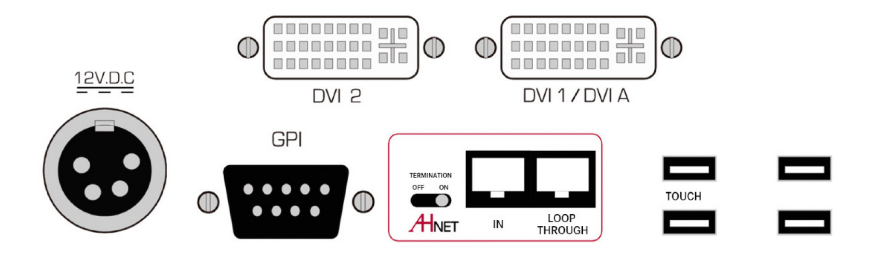

12V D.C. \_\_\_\_: Power supply input connector. XLR-4 connector.

- 1,2: Ground
- 3,4: 12Vdc

GPI: Monitor external contact close control. SubD9 female.

- 1. GPI1 +
- 2. GPI1 -
- 3. GPI2 +
- 4. GPI2 –
- 5. GPI3 –
- 6. GPI3 +
- 7. N.C.
- 8. +12Vdc (600mA max.)
- 9. Ground:
- Use GPI1 (1:12Vdc, 2: Ground)

Momentary: Opens the monitor to 70° position Permanently: Screen UP and stops on desired position releasing the GPI1 contact

- Use GPI2 (3:12Vdc, 4: Ground) Momentary: Opens the monitor to memory position Permanently: Memorize the actual angle monitor position
- Use GPI3 (6:12Vdc, 5: Ground) Momentary: Close the monitor face up Permanently: Screen DOWN and stops on desired position releasing the GPI3 contact
  Momentary when monitor in horizontal position (close face up position): Close the monitor with the screen face down

# **INPUT CONNECTORS**

**Termination:** Activate (ON) the termination. Only on the last unit of the RS422 bus.

**AHnet:** RJ45 CAT6 connector for addressable RS422 control. There is a loop through connector to use as signal RS422 output. Up to 30 monitors can be connected on the same RS422 bus.

**USB:** USB connector for touch screen. This connector is active depending of the monitor model.

**DVI 1/ DVI A:** DVI-I input signal. Connect a DVI (digital) input signal and select DVI 1 on the OSD monitor menu. Use a DVI to VGA adaptor to connect an ARGB (analogue) input signal and select DVI-A on the OSD monitor menu.

**DVI 2:** DVI-D input signal. Connect a DVI (digital) input signal and select DVI 2 on the OSD monitor menu.

- Use high quality DVI cables with 2m maximum length.

#### **Communications protocol**

| COMMUNICATION | RS422 |
|---------------|-------|
| CONNECTION    | RJ45  |
| WIRING        | CAT-6 |

#### Speed and configuration

| BAUD RATE | 38400 |
|-----------|-------|
| data bits | 8     |
| PARITY    | NONE  |
| stop bits | 1     |

#### Wiring Diagram

- 1. Data TX +
- 2. Data TX –
- 3. Data RX +
- 4. NC
- 5. NC
- 6 .Data RX –
- 7. NC
- 8. NC

#### Connection

PINS 1 & 2 The units respond PINS 3 & 6 The units receive instructions

Protocol to control the monitor by addressable RS422 bus. You can connect up to 30 monitors on the same RS422 bus. You can use an AH ERT interface, to control the RS422 bus. The units should have a set address and the address must start by 1. Maximum cable length between ends: 500 m/1640 ft.

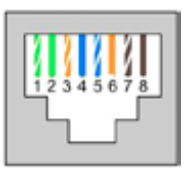

RJ-45

#### AHnet protocol

Uses 5 bytes communication:

| BYTE O | START BYTE   |
|--------|--------------|
| BYTE 1 | ADDRESS BYTE |
| BYTE 2 | COMMAND BYTE |
| BYTE 3 | VALUE 1      |
| BYTE 4 | VALUE 2      |

#### Commands

| COMMAND        | DESCRIPTION          | RESPONSE         |
|----------------|----------------------|------------------|
| FA XX 01 01 00 | OPEN                 | FB XX 01 01 00   |
| FA XX 01 00 00 | MONITOR CLOSED       | FB XX 01 00 00   |
| FA XX 01 02 00 | CLOSE SCREEN FACE UP | FB XX 01 02 00   |
| FA XX 01 03 00 | OPEN TO MEMORY       | FB XX 01 03 00   |
| FA XX 02 01 00 | SCREEN ON            | FB XX 02 01 00   |
| FA XX 02 00 00 | SCREEN OFF           | FB XX 02 00 00   |
| FA XX 03 01 00 | DVI-A SELECTION      | FB XX 03 01 00   |
| FA XX 03 00 00 | DVI-1 SELECTION      | FB XX 03 00 00   |
| FA XX 03 03 00 | DVI-2 SELECTION      | FB XX 03 03 00   |
| FA XX 04 01 00 | BUTTON LOCK          | FB XX 04 01 00   |
| FA XX 04 00 00 | BUTTON UNLOCK        | FB XX 04 00 00   |
| FA XX 14 00 00 | INQUIRY CONTROL BYTE | FB XX 14 CB1 CB2 |

- XX Number of the monitor address. Up to 30 monitors for each RS422 BUS
- CB1 Response in 8 bites of the monitor status
- CB2 Response in 8 bites of the monitor status

To send an order to all the monitors, you must use the address F8

## CB1

| BITE                           | 7 | 6 | 5 | 4 | 3 | 2 | 1 | 0 |
|--------------------------------|---|---|---|---|---|---|---|---|
| Monitor in horizontal position |   |   | 1 | 1 | 1 | 0 |   |   |
| Monitor in open position       |   |   | 0 | 1 | 0 | 1 |   |   |
| Monitor in memorized vertical  |   |   | 1 | 0 | 0 | 1 |   |   |
| Monitor closed                 |   |   | 1 | 1 | 0 | 1 |   |   |
| SCREEN ON                      |   |   |   |   |   |   | 1 |   |
| SCREEN OFF                     |   |   |   |   |   |   | 0 |   |
| DVI-A                          | 0 | 0 |   |   |   |   |   |   |
| DVI 1                          | 1 | 1 |   |   |   |   |   |   |
| DVI 2                          | 1 | 0 |   |   |   |   |   |   |
| PROTECTION STOP                |   |   |   |   |   |   |   | 1 |
| MONITOR OK                     |   |   |   |   |   |   |   | 0 |

# CB2

| BITE          | 7 | 6 | 5 | 4 | 3 | 2 | 1 | 0 |
|---------------|---|---|---|---|---|---|---|---|
| BUTTON LOCK   |   |   |   |   |   |   |   | 1 |
| BUTTON UNLOCK |   |   |   |   |   |   |   | 0 |

#### **Picture Commands**

| COMMAND        | DESCRIPTION              | RESPONSE       |
|----------------|--------------------------|----------------|
| FA XX 15 00 00 | ASK FOR BACKLIGHT LEVEL  | FB XX 15 00 ZZ |
| FA XX 16 00 00 | ASK FOR CONTRAST LEVEL   | FB XX 16 00 ZZ |
| FA XX 17 00 00 | ASK FOR BRIGHTNESS LEVEL | FB XX 17 00 ZZ |

- XX Number of the monitor address. Up to 30 monitors for each RS422 BUS
- ZZ Level of the function selected (00 99 Dec)

| COMMAND        | DESCRIPTION          | RESPONSE       |
|----------------|----------------------|----------------|
| FA XX 15 01 ZZ | SET BACKLIGHT LEVEL  | FB XX 15 01 ZZ |
| FA XX 16 01 ZZ | SET CONTRAST LEVEL   | FB XX 16 01 ZZ |
| FA XX 17 01 ZZ | SET BRIGHTNESS LEVEL | FB XX 17 01 ZZ |

- XX Number of the monitor address. Up to 30 monitors for each RS422 BUS
- ZZ Level of the function selected (00 99 Dec)

# **VIDEO SIGNALS**

| RESOLUTION     | Horizontal freq (KHz) | Vertical freq (Hz) | Scanning type |
|----------------|-----------------------|--------------------|---------------|
| 800x600@60Hz   | 37.879                | 60.317             | Progressive   |
| 800x600@72Hz   | 48.077                | 72.188             | Progressive   |
| 800x600@75Hz   | 46.875                | 75.000             | Progressive   |
| 1024x768@60Hz  | 48.363                | 60.005             | Progressive   |
| 1024x768@70Hz  | 56.476                | 70.070             | Progressive   |
| 1024x768@75Hz  | 60.023                | 75.030             | Progressive   |
| 1280x720@60Hz  | 44.772                | 59.855             | Progressive   |
| 1360x768@60Hz  | 47.720                | 59.799             | Progressive   |
| 1280x1024@60Hz | 63.981                | 60.020             | Progressive   |
| 1600x1200@60Hz | 75.000                | 60.000             | Progressive   |
| 1680x1050@60Hz | 64.742                | 59.946             | Progressive   |
| 1920x1080@60Hz | 66.647                | 59.980             | Progressive   |

# AHLink

AHlink is used to control and set-up the unit.

By default, the AHLink wireless signal is deactivated. To activate it, please press and hold simulatenously the Open (2) and Close (3) buttons on the monitor frame for 5 seconds. You can also activate the AHLink wireless signal by using the Interactive Setup Display (ISD) located below the monitor. Press successively the Down arrow until the AHlink appears on the LCD screen. Then, press the OK button and you will hear a 5 Beep sound. This means that the AHLink is active.

The wireless AHLink signal automatically deactivates when there is no device connected during more than 2 minutes. When the AHLink deactivates, you will hear a long Beep sound.

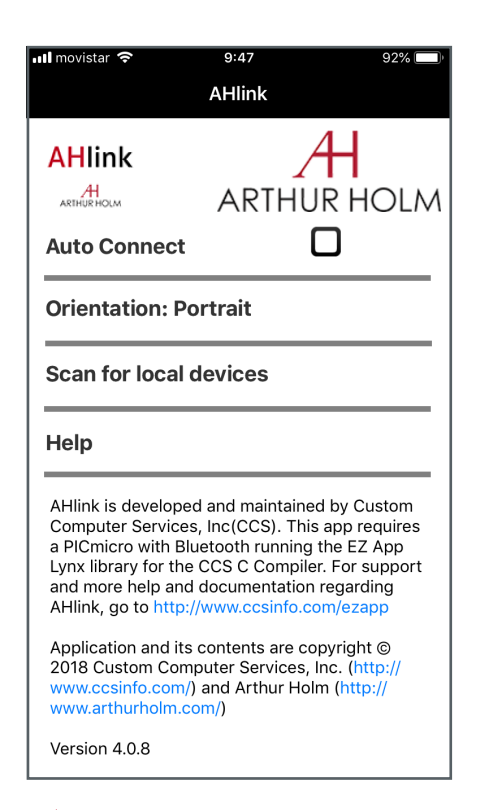

To control and set up your AH product with AHLink, please download it from the App Store (IOS system) or from Google Play (Android system) and execute it in your handled device.

It is recommended on to select Auto Connect and select Portrait on Orientation. To connect it, select Scan for local devices.

# AHLink

| •••I movist                                                                                                    | ar ᅙ 9:47                | 92% 💷 |  |  |  |
|----------------------------------------------------------------------------------------------------|--------------------------|-------|--|--|--|
|                                                                                                    | AHlink                   |       |  |  |  |
| AHIi<br>ARTHURP<br>Auto                                                                                                    | nk ARTHUR H<br>connect O | OLM   |  |  |  |
| Orien                                                                                                    | tation: Portrait         |       |  |  |  |
| Scan                                                                                                    | AH_C5DB                  |       |  |  |  |
| Help                                                                                                    |                          |       |  |  |  |
| AHlink                                                                                                    |                          | stom  |  |  |  |
| a PICr                                                                                                    | Cancel                   | vpp   |  |  |  |
| and more help and documentation regarding<br>AHlink, go to http://www.ccsinfo.com/ezapp                                                                            |                          |       |  |  |  |
| Application and its contents are copyright ©<br>2018 Custom Computer Services, Inc. (http://<br>www.ccsinfo.com/) and Arthur Holm (http://<br>www.arthurholm.com/) |                          |       |  |  |  |
| Versio                                                                                                    | Version 4.0.8            |       |  |  |  |

After selecting the AH device, the first page will upload on your screen. This page is used for the basic installation setup. If your AH device does not appear on the screen, the AHLink signal might no longer be active.

The AHLink name always begins with the characters "AH" followed by the four last MAC AHLink address. You must select the AH device.

| 📲 movistar 🗢 | 18:37   | ¥ 78% 🔳 , |
|--------------|---------|-----------|
|              |         |           |
|              |         |           |
|              |         |           |
|              | L lin - |           |
|              | Loading |           |
|              | 34.15%  |           |
|              |         |           |
|              |         |           |
|              |         |           |
|              |         |           |
|              |         |           |

# AHLink

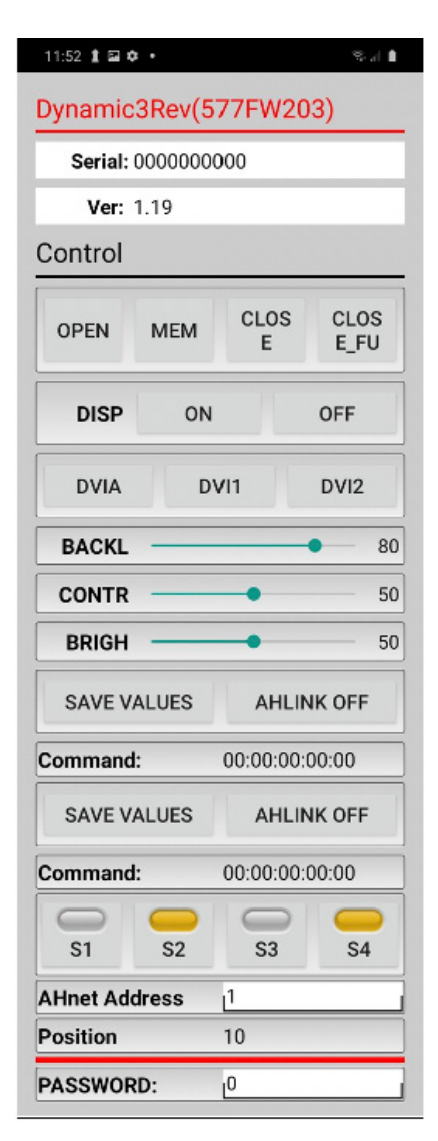

SERIAL Serial number VER Firmware version

OPEN: Factory screen working position MEM: Memorized screen working position CLOSE: Close monitor CLOSE\_FU: Horizontal screen face up working position

DISP: Turns the display ON or OFF DVIA, DVI1, DVI2: Input selection

BACKL: Backlight adjustments CONTR: Contrast adjustments BRIGHT: Brightness adjustments

SAVE VALUES: Memorises the backlight, contrast and brightness values AHLINK OFF: Turns off the AHlink signal

COMMAND: Information of the last AHnet command received from R\$422 port

SENSORS: Indicates sensor status S1 Indicates the screen horizontal position S2 Indicates the rear protection cover S3 Indicates screen work rotated position S4 Indicates screen close rotated position

AHNET ADDRESS: AH address settings

POSITION: Screen position

PASSWORD: Access to the factory's settings

# INFORMATION ON DISPOSAL FOR USERS OF WASTE ELECTRICAL & ELECTRONIC EQUIPMENT

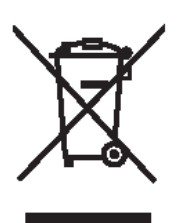

This symbol on the products and/or accompanying documents means that used electrical and electronic products should not be mixed with general household waste.

For proper treatment, recovery and recycling, please take these products to the designated collection points, where they will be accepted on a free of charge basis. Alternatively, in some countries, you may be able to return your products to your local retailer upon the purchase of an equivalent new product.

Disposing of this product correctly will help save valuable resources and prevent any potential negative effects on human health and the environment, which could otherwise arise from inappropriate waste handling. Please contact your local authority for further details of your nearest designated collection point.

Penalties may be applicable for incorrect disposal of this waste, in accordance with national legislation.

#### For business users in the European Union

If you wish to discard electrical and electronic equipment, please contact your dealer or supplier for further information.

#### Information on disposal in countries outside the European Union

This symbol is only valid in the European Union. If you wish to discard this product, please contact your local authorities or dealer and ask for the correct method of disposal.

# WARRANTY TERMS AND CONDITIONS

Albiral Display Solutions warrants this product against manufacturing defects and workmanship for a period of two (2) years from the date of purchase, subject to the conditions below.

1. LCD panel, inverler, controller, electrical, electronic boards, engine, mechanical parts, accessories and power supply are warranted against manufacturing defects and workmanship for a period of two (2) years from the date of purchase.

2. LCD panels that present more than 3 defective pixels (15-19") and more than 4 detective pixels (20-24") will be replaced under warranty.

3. Labour costs: Albiral Display Solutions covers the labour costs to replace any detective parts during the validity of this warranty.

- 4. Transport costs:
  - 4.1 In the case that a manufacturing defect occurs within 90 days after the purchase date, both freight and insurance costs will be paid by Albiral Display Solutions.

Although Albiral Display Solutions S.L. pays for freight and insurance costs, Albiral Displays Solutions will not be responsible for any damages caused by the transportation of the goods if the customer does not inform in writing when receiving the goods.

4.2. After 90 days of the purchase date, the beneficiary of the warranty will pay both freight and insurance costs.

Albiral Display Solutions S.L. will not be responsible for any damages caused by transportation, when this one is paid by the customer.

# WARRANTY TERMS AND CONDITIONS

5. This warranty does not cover the labour costs of handling, diagnose, remove, replace, reinstall and/or program any product, force majeure causes such as vandalism or stealing.

6. This warranty does not apply if the fault has been caused by misuse, improper handling, electrical or mechanical abuse, abnormal operation conditions, non-authorised modifications, and inadequate transport or as a result of atmospheric phenomeneons.

7. The warranty is not valid if persons other than authorised Service Centre hove handled the product and if the product has been manipulated or warranty seals are removed or manipulated.

8. The beneficiary of the warranty will have to send the devices with the original packaging to warranty there are no damages during the transport.

9. The warranty is not valid if the beneficiary of the warranty does not include RMA form and copy of the purchasing invoice.

Please note that laws vary from country to country, and the same provisions of this warranty may not apply to you.

If you have any doubts concerning the terms of this warranty, please contact: business@albiral.com +34 938 502 376

Copyright © Nov. 2020. All rights reserved

Albiral Display Solutions SL. Registered trademarks: Albiral, Arthur Holm

# A **ARTHUR HOLM**

#### Patents

P27178ITEP P27178RUPC MU17180ES00 P27178USPC MU17301ES00 MU17322ES00 P27284DEEP P27284EPPC MU17413ES00 MU17445ES00 P27284ESEP MU17854ES00 P27284GBEP MU17868DEPC P27284RUPC MU17868RUPC P27284USPC P27715ESEP P24821DEEP P24821ESEP P28089DEEP P28089ESEP P24821GBEP P24821USPC P28089ITEP P28089USPC P27178DEEP P27178EPDV01 P28090EP00 P27178EPPC P31160ESES P27178ESEP P31160PCES

# Albiral Display Solutions

Fàtima 25, Sant Hipòlit de Voltregà 08512 Barcelona - Spain tel: +34 93 850 23 76 / 23 83 fax: +34 93 850 25 50 / 23 72 web: www.arthurholm.com e-mail: marketing@arthurholm.com